## Покупюрная ведомость

Снятие покупюрной ведомости в кассовой программе позволяет произвести сверку количества наличности, которая фактически находится в денежном ящике, с суммой выручки, отражаемой в Х-отчете.

Для снятия покупюрной ведомости необходимо:

1. Перейти в раздел меню "Отчеты", выбрать пункт меню "Покупюрная ведомость":

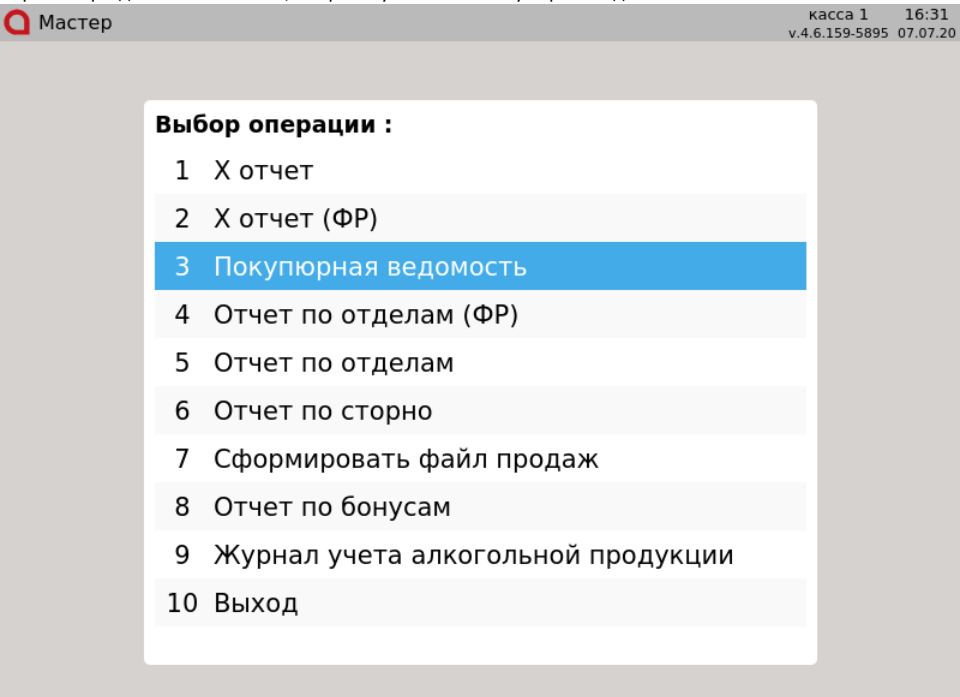

При выборе пункта меню "Покупюрная ведомость" открывается денежный ящик, а на экран выводится таблица с номиналами монет и купюр, которые принимаются в торговой сети:
Касса 8 12:24

| U мастер v.4.6.2                         |        |         |        |  |  |  |  |
|------------------------------------------|--------|---------|--------|--|--|--|--|
| Покупюрная ведомость: введите количество |        |         |        |  |  |  |  |
|                                          | Купюры |         | Монеты |  |  |  |  |
| 10 руб.                                  |        | 1 коп.  |        |  |  |  |  |
| 50 руб.                                  |        | 5 коп.  |        |  |  |  |  |
| 100 руб.                                 |        | 10 коп. |        |  |  |  |  |
| 200 руб.                                 |        | 50 коп. |        |  |  |  |  |
| 500 руб.                                 |        | 1 руб.  |        |  |  |  |  |
| 1000 руб.                                |        | 2 руб.  |        |  |  |  |  |
| 2000 руб.                                |        | 5 руб.  |        |  |  |  |  |
| 5000 руб.                                |        | 10 руб. |        |  |  |  |  |
| Сумма: 0.00                              |        |         |        |  |  |  |  |

3. Для подсчета ведомости необходимо указать напротив каждого номинала количество монет/купюр, имеющихся в денежном ящике на момент снятия ведомости.

Переключение между полями ввода осуществляется при помощи клавиши "Ввод" и клавиш навигации (стрелки ВВЕРХ, ВНИЗ, ВПРАВО, ВЛЕВО). По ходу заполнения сумма ведомости подсчитывается автоматически:

| 🖸 Мастер                                 |        |         | касса 8 12:27<br>v.4.6.208-4513 08.06.22 |  |  |  |  |
|------------------------------------------|--------|---------|------------------------------------------|--|--|--|--|
| Покупюрная ведомость: введите количество |        |         |                                          |  |  |  |  |
|                                          | Купюры |         | Монеты                                   |  |  |  |  |
| 10 руб.                                  |        | 1 коп.  |                                          |  |  |  |  |
| 50 руб.                                  | 5      | 5 коп.  |                                          |  |  |  |  |
| 100 руб.                                 |        | 10 коп. |                                          |  |  |  |  |
| 200 руб.                                 | 10     | 50 коп. | 400                                      |  |  |  |  |
| 500 руб.                                 |        | 1 руб.  |                                          |  |  |  |  |
| 1000 руб.                                | 2      | 2 руб.  |                                          |  |  |  |  |
| 2000 руб.                                |        | 5 руб.  |                                          |  |  |  |  |
| 5000 руб.                                |        | 10 руб. | 15                                       |  |  |  |  |
| Сумма: 4600.00                           |        |         |                                          |  |  |  |  |

(i)

Если во время редактирования покупюрной ведомости выйти в режим авторизации кассира – заполненные данные сохранятся. При повторном входе в режим покупюрной ведомости открывается денежный ящик и пользователь может продолжить заполнение ведомости.

4. После подсчета ведомости необходимо нажать клавишу "Итог", после чего будут напечатаны программный и фискальный Х-отчеты. После печати отчета покупюрная ведомость остается открытой, поля ввода не блокируются, что позволяет провести сверку суммы денежного ящика и проведенных продаж. При необходимости можно произвести редактирование данных и печать новых отчетов.

Настройками программы может быть предусмотрен запрет печати программного и фискального X-отчетов после закрытия покупюрной ведомости.

| 5. | Настройками программы может быть задано отображение суммы в денежном ящике после | закрытия г    | юкупюрной  | і́ ведомости: |
|----|----------------------------------------------------------------------------------|---------------|------------|---------------|
|    | O Macron                                                                         | kacca 8       | 12:00      |               |
|    | - Hacrep                                                                         | .4.6.207-4461 | L 25.05.22 |               |

| Покупюрная ведомость: введите количество |        |         |        |  |  |
|------------------------------------------|--------|---------|--------|--|--|
|                                          | Купюры |         | Монеты |  |  |
| 10 руб.                                  |        | 1 коп.  |        |  |  |
| 50 руб.                                  | 5      | 5 коп.  |        |  |  |
| 100 руб.                                 |        | 10 коп. |        |  |  |
| 200 руб.                                 | 10     | 50 коп. | 400    |  |  |
| 500 руб.                                 |        | 1 руб.  |        |  |  |
| 1000 руб.                                | 2      | 2 руб.  |        |  |  |
| 2000 руб.                                |        | 5 руб.  |        |  |  |
| 5000 руб.                                |        | 10 руб. | 15     |  |  |
| Сумма: 4600.00 Сумма в ДЯ: 10026.50      |        |         |        |  |  |

Дальнейшее редактирование покупюрной ведомости осуществляется с отображением суммы в денежном ящике. Выход из режима покупюрной ведомости осуществляется по нажатию клавиши "Выход".